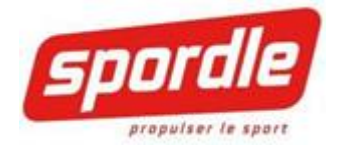

# **GUIDE DE L'UTILISATEUR** ENTRÉE DE RÉSULTATS DANS LA FEUILLE DE MATCH PAR LE GÉRANT OU LE RESPONSABLE

2020-03-19

| TABLE DES MATIÈRES                                               |
|------------------------------------------------------------------|
| Table des matières                                               |
| Comment accéder aux matchs                                       |
| Se rendre sur votre PSP                                          |
| sélection de la saison, l'organisation et du segment             |
| Tableau de bord – Icône match                                    |
| Administrer le match                                             |
| Choix de date                                                    |
| Sélection du match à administrer                                 |
| Résultat rapide                                                  |
| Feuille de match                                                 |
| L'avant match                                                    |
| Ajout et soustraction de joueur, jouer suspendu et d'entraineurs |
| Joueurs affiliés1                                                |
| Retirer un joueur de l'alignement                                |
| Numéros de chandails1                                            |
| Avis de suspension1                                              |
| Entrer la feuille de match1                                      |
| débuter le match1                                                |
| astuce pour entrer une feuille de match en différée1             |
| Inscrire un but                                                  |
| entrées des buts et passes1                                      |
| buts en tir de barrage1                                          |
| extras information buts et passes1                               |

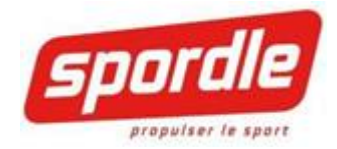

| Entrer une punition                       | 18 |
|-------------------------------------------|----|
| punitions majeurs et suspensions          | 19 |
| Ajouter des lancers et changer le gardien | 20 |
| Changement de gardien                     | 20 |
| Fin de match                              | 22 |
| Support technique                         | 23 |

## COMMENT ACCÉDER AUX MATCHS

Préalables :

- Tous les utilisateurs auront préalablement créé un compte PSP (compte PS) en tant qu'utilisateur. Un guide spécifique à cet effet est disponible.
- Le responsable de votre ligue vous donnera les droits d'ajouter des résultats dans les feuilles de matchs des organisations et des divisions dont vous êtes responsable.

Si vous ne remplissez pas ces préalables et vous êtes responsable d'entrer les résultats de matchs, veuillez écrire à votre responsable de Ligue

#### SE RENDRE SUR VOTRE PSP

Étape 1 : Vous devez tout d'abord aller sur votre PSP. (Voir guide PSP au besoin).

https://www.spordle.com/

Étape 2 : Recherchez dans votre page de profil une rubrique appelée Applications

Étape 3 : Cliquez sur la maison qui vous permettra d'entrer dans l'Application de gestion de match.

| Mes apps            |             |             |
|---------------------|-------------|-------------|
| Applications        |             |             |
| Application         | Application | Administrer |
| RÉGIE HOCKEY QUÉBEC | Â           |             |

SÉLECTION DE LA SAISON, L'ORGANISATION ET DU SEGMENT

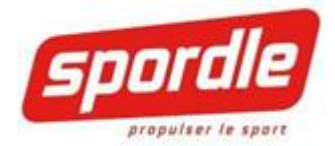

| Choix de la saison courante    |  |              |
|--------------------------------|--|--------------|
| Saison 2017                    |  |              |
| Organisation :<br>Spordle test |  |              |
| Sous-saison:                   |  |              |
| Saison Régulière (Segment)     |  |              |
|                                |  | Sélectionner |

**Note importante :** Si vous entrez des résultats, assurez-vous de sélectionner le bon segment de saison dans lequel le match s'est joué, sinon, le match en question n'apparaîtra pas dans votre liste de match.

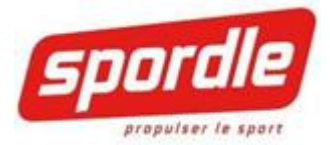

## TABLEAU DE BORD – ICÔNE MATCH

Vous voici maintenant dans votre tableau de bord. Une seule icône de gestion sera disponible pour la grande majorité d'entre vous.

Vous devez cliquer dessus :

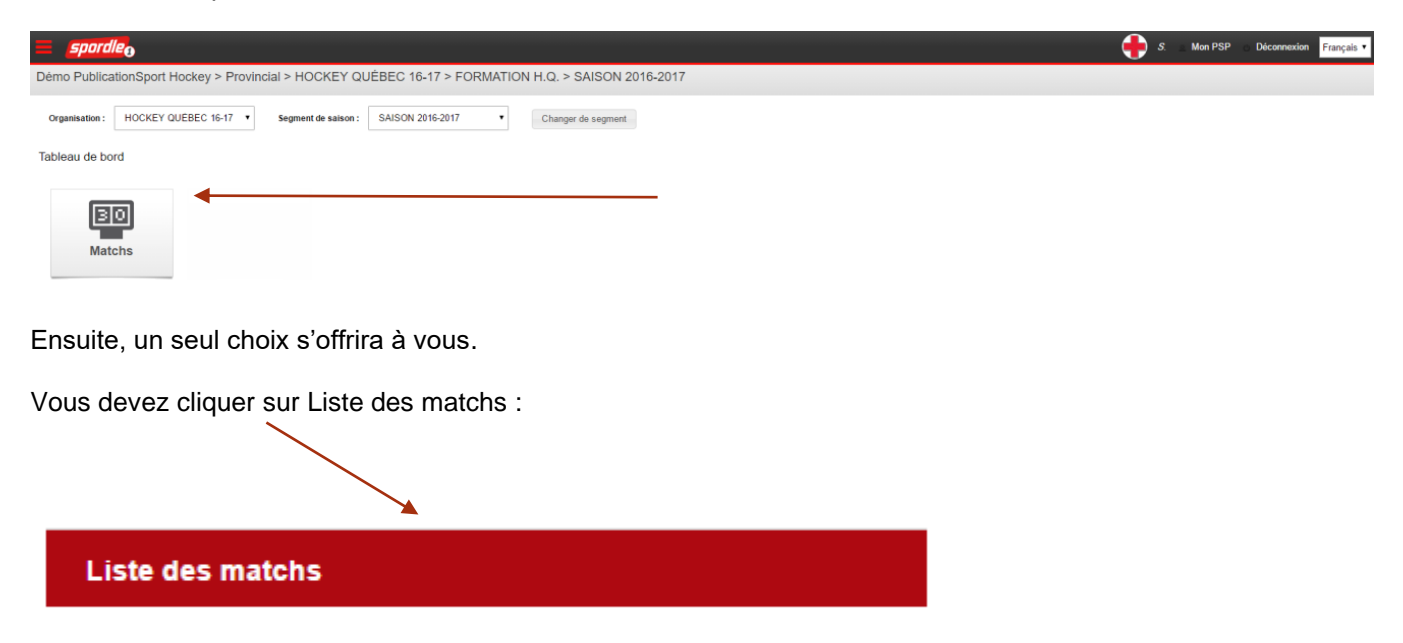

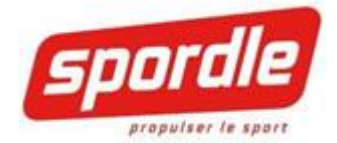

\*

\*

.

## ADMINISTRER LE MATCH

Voici la page de tous les matchs de votre équipe dans le segment de saison sélectionné. Notez que si vous administré une seule équipe de votre organisation, assurez-vous de sélectionner la bonne classe/division et ensuite l'équipe en question.

Liste des matchs + Nouveau Q Critères de recherche Fermer filtre ~ Segments de saison Afficher seulement les cases cochées SAISON 2016-2017 Organisations Endroits Catégories Toutes les régions Toutes les divisions Toutes les régions Rechercher Rechercher Rechercher Mot(s) clė(s) Mot(s) clé(s) Mot(s) clé(s) Tous Tous Tous Provincial NOVICE HOCKEY QUÉBEC 16-17 NOVICE LIGUE D'EXCELLENCE DU QUÉBEC BANTAM West Island BANTAM A BANTAM B MIDGET MIDGET . Réinitialiser les critères de recherche Rechercher Match à déterminer 30 jours précédents 7 jours précédents Hier Aujourd'hui 7 prochains jours 30 prochains jours Saison complète Exporter vers excel Exporter vers pdf Imprimer ▼ éléme her 25 Rechercher Date No Ore Catégorie lieu Équipe Vis Équipe Lo Opt Feuille de Mato 2016-09-17 10:00 HOCKEY QUÉBEC 16 Magog HOCKEY EXPERT CANTONNIERS MAGOG PEE-WEE B Û 2382 --2016-09-17 17:00 HOCKEY QUÉBEC 16. Lac-Mégantic, Ce.. CANTONNIERS MAGOG TURMEL LAC-MÉGANTIO 8 \* \* 2311 PEE-WEE B 16:00 HOCKEY QUÉBEC 16. PEE-WEE B Sherbrooke, Eugè. THIBAULT GM HOCKEY EXPERT

Note importante : Vous êtes responsable d'entrer que les matchs à domicile.

#### CHOIX DE DATE

2376

Nous vous présentons les matchs selon une catégorisation, aujourd'hui, hier, etc. Assurez-vous de sélectionner la période dans lequel votre match se situe.

Note importante : Si vous ne trouvez pas le match, assurez-vous de bien sélectionner les critères de recherche : la bonne division, classe, la bonne équipe et surtout, assurez-vous d'être dans le bon segment de saison !

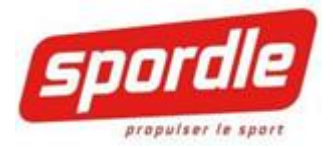

## SÉLECTION DU MATCH À ADMINISTRER

La première chose est de vous assurer de sélectionner le match. Assurez-vous que votre équipe est bien dans la colonne Local. Le filtre Recherche peut être utilisé pour faciliter la recherche. Une fois le bon match perçu, cliquez sur le bouton administrer au bout dans la colonne Feuille de match :

|                                             |              |               |            | Match à déseminer   | 30 jours précédents | Feuille<br>de<br>match | hal 7 prechains jours 30 prechains jour | a Simonyike        | ]           |                    |                                    |                         |                            |
|---------------------------------------------|--------------|---------------|------------|---------------------|---------------------|------------------------|-----------------------------------------|--------------------|-------------|--------------------|------------------------------------|-------------------------|----------------------------|
| Afficher 25 Telements                       |              |               |            |                     |                     |                        |                                         |                    |             |                    |                                    | Rechercher :            | Expotervers excel Imprimer |
| Date et heure 🔺 No. 🔅                       | Organisation | 0 Categorie 0 | lieu       | Equipe Visiteur     | ) Equipe Locale     | Point Visiteur         | Point Local 🔅 Pin de Match              | Date d'approbation | ) Statut () | Officiel () Option | <ul> <li>Feutte de Mato</li> </ul> | n ó sr                  | upprimer le match          |
| 2017-08-01 200<br>05:00 200                 | Spordle test | Atome A       | Centre MnM | Mile les Atome 1    | Mile lies Atome 2   |                        |                                         |                    |             | 0                  | ſ                                  | Résultat rapide         | 7                          |
| 2017-08-01 201<br>10:00 201                 | Spordle test | Atome A       | Centre MnM | Mile Tes Atome 3    | Mile les Atome 4    |                        |                                         |                    |             | 0                  |                                    | Feuille de Match V2     | 1                          |
| 2017-09-01 300<br>11:00                     | Spordle test | Pee-Wee A     | Centre MnM | Mile les Pee Wee 1  | Mile les Pee Wee 2  |                        |                                         |                    |             | 0                  | 6                                  | Réinitialiser la partie |                            |
| 2017-09-02 301<br>10:00 301                 | Spordle test | Pee-Wee A     | Centre MnM | Mile lies Pee Wee 3 | Mile les Pee Wee 4  |                        |                                         |                    |             | ø                  | o                                  |                         |                            |
| 2017-10-01 400<br>19:00                     | Spordle test | Bantam A      | Centre MnM | Mile les Bartam 1   | Mile les Bartam 2   |                        |                                         |                    |             | ø                  | o                                  |                         |                            |
| 2017-10-08 401<br>18:00 401                 | Spordle test | Bantam A      | Centre MnM | Mile lies Bartam 3  | Mile les Bantam 4   |                        |                                         |                    |             | ٥                  | ٥                                  |                         |                            |
| Affichage de l'élement 1 à 6 sur 6 éléments |              |               |            |                     |                     |                        |                                         |                    |             |                    |                                    |                         | Précédent 1 Sulvant        |

Trois choix s'offriront à vous :

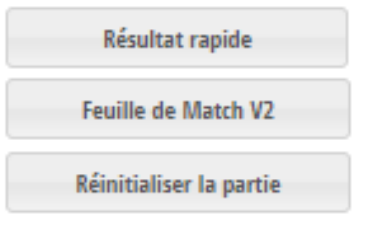

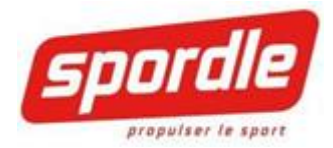

## RÉSULTAT RAPIDE

# Résultat rapide

Si vous sélectionnez le résultat rapide, c'est parce que vous voulez seulement entrer le résultat et non la feuille de match.

#### En cliquant dessus, un pop-up ouvrira :

| Rechercher un autre match            |                            |   |          |                       |   |
|--------------------------------------|----------------------------|---|----------|-----------------------|---|
| Rechercher un subre match par numéro | Organisation: Sportle test |   |          | Recherche             |   |
| Gestion de match rapide #200         |                            |   |          |                       |   |
| Visiteur                             | Local                      |   |          | Infos match           |   |
|                                      |                            |   |          |                       |   |
| Mille Iles Atome 1                   | Mille Iles Atome 2         |   |          |                       |   |
| Buts:                                | Buts:                      |   |          | Type de fin de match: |   |
| 0                                    | 0                          | • | Régulier |                       | • |
| Minutes de pénalité:                 | Minutes de pénalité:       |   |          |                       |   |
| 0                                    | 0                          | • |          |                       |   |
| Points franc jeu:                    | Points franc jeu:          |   |          |                       |   |
| 1                                    | 1                          |   |          |                       |   |
|                                      | Savregarder                |   |          |                       |   |

Simplement entrer le résultat du match et ensuite, définir le type de fin de match, régulier étant en temps réglementaire, ensuite, prolongation, fusillade. Et sauvegarder.

Cette fonction est intéressante si vous êtes à l'aréna et vous désirez entrer le résultat rapidement avant d'entrer la feuille de match

À noter que l'utilisation de la gestion de match complète (ouverture et fermeture d'un match) suivant la gestion de match rapide pour le même match supprime les données entrées dans la gestion de match rapide

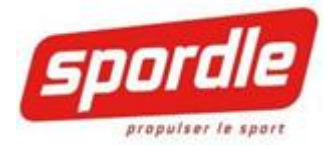

### FEUILLE DE MATCH

#### Feuille de Match V2

Pour entrer la feuille de match complète, vous devez sélectionner cette option.

En cliquant sur le bouton Feuille de match, vous arriverez dans ce que nous appelons le « Boxscore » du match. Assurez-vous que le match n'est pas débuté.

| Démo PublicationSport Hockey > Provincial > HOCKEY QUÉB               | EC 16-17 > FORMATION H.C | Ω.           |                                                 |                 |                   |
|-----------------------------------------------------------------------|--------------------------|--------------|-------------------------------------------------|-----------------|-------------------|
| Match #2375, 19 septembre 2016, Sherbrooke, Eugène-Lalonde, HOCKEY QU | ÉBEC 16-17, PEE-WEE      |              |                                                 | Statut: À venir | Ouvrir le match 🖋 |
| FRONTALIERS COATICOOK                                                 |                          | Pér.         |                                                 |                 |                   |
| Alignements Suspensions Sommaire Infos du match Co                    | mmentaires               |              |                                                 |                 |                   |
| FRONTALIERS COATICOOK                                                 |                          |              | CLUB PISCINE 2                                  |                 |                   |
| Cahier d'équipe Joueur + Signatures AVérouiller                       |                          |              | Cahier d'équipe Joueur + Signatures Avérouiller |                 |                   |
| ## Gardiens                                                           | Pos.                     | Partant Res. | ## Gardiens                                     | Pos.            | Partant Res.      |
| 45 BLOUIN, LOGANN                                                     | Gardien 🔻                | • •          | 38 FORTIER, VINCENT                             | Gardien •       | • •               |
| 55 GIBSON, LARRY                                                      | Gardien 🔻                | · · ·        | FRANCOEUR-TANGUAY, GABRIEL                      | Gardien 🔻       | 0 🛛 🗖             |
|                                                                       | Pos.                     | Partant Res. | ## Joueurs                                      | Pos.            | Partant Res.      |
| ## Joueurs                                                            |                          |              |                                                 |                 |                   |
| 10 LETOURNEAU, RAFAEL                                                 | Joueur 💌                 |              | 04 LAROSE, JUBEI FELIX                          | Joueur          |                   |

## L'AVANT MATCH

La première chose à faire est de mettre à jour l'alignement des deux formations.

Le côté gauche représente l'équipe Visiteur. Par conséquent, le côté droit représente l'équipe receveur.

Cliquez sur le bouton Cahier d'équipe/<u>Joueur +</u> : Modifier l'alignement visiteur en premier.

| Alignements  | Suspensions   | Sommaire   | Infos du match | Commentaires |
|--------------|---------------|------------|----------------|--------------|
|              |               | Ж          |                |              |
| Cahier d'équ | uipe Joueur + | Signatures | ▲ Vérouiller   |              |

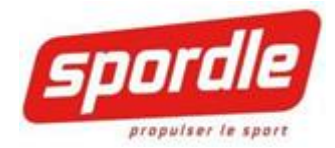

#### AJOUT ET SOUSTRACTION DE JOUEUR, JOUER SUSPENDU ET D'ENTRAINEURS

| Alignements | Suspensions                  | Sommaire   | Infos du match | Commentaires |           |   |        |      |
|-------------|------------------------------|------------|----------------|--------------|-----------|---|--------|------|
| 🚹 FRO       | NTALIERS COATICOO            | к          |                |              |           |   |        |      |
| Cahier d'é  | quipe Joueur +               | Signatures | Cérouiller     |              |           |   |        |      |
| ## G        | ardiens                      |            |                |              | Pos.      | P | artant | Res. |
| 45 BI       | LOUIN, LOGANN                |            |                |              | Gardien   |   | 0      |      |
| 55 G        | IBSON, LARRY                 |            |                |              | Gardien • |   |        |      |
| ## Jo       | oueurs                       |            |                | 1            | Pos.      | P | artant | Res. |
| 10 LE       | etourneau, rafae             | EL         |                |              | Joueur    |   |        |      |
| 11 M        | ICHAUD, NELSON               |            |                |              | Joueur    |   |        |      |
| 12 O        | UIMETTE, LOIC                |            |                |              | Joueur    |   |        |      |
| 19 D        | ESROCHERS, DAPH              | NEE        |                |              | Joueur    |   |        |      |
| 24 SI       | MARD, MATHIS                 |            |                |              | Joueur    |   |        |      |
| 38 D        | ION, DAVE ANDREW             | I.         |                |              | Joueur    |   |        |      |
| 44 Q        | UIRION, ALEC                 |            |                |              | Joueur    |   |        |      |
| 59 M        | ADORE, CARL-OLIV             | IER        |                |              | Joueur    |   |        |      |
| 66 PI       | CARD, JOSHUA <mark>Su</mark> | spendu     |                |              | Joueur    |   |        |      |
| 69 B        | DIVIN, KEVIN                 |            |                |              | Joueur    |   |        |      |
| 77 L/       | AVOIE, DANIK                 |            |                |              | Joueur    |   |        |      |
| 87 TF       | REMBLAY, GABRIEL             |            |                |              | Joueur    |   |        |      |
| 88 H        | UARD, ANTHONY                |            |                |              | Joueur    |   |        |      |
| 99 L/       | ANCIAUX, LAURIE              |            |                |              | Joueur 🔻  |   |        |      |
| Entraîneur  | S                            |            |                |              |           |   |        |      |
| EMMANUE     | EL MICHAUD                   |            |                | Entraîneur   |           |   |        |      |
| GHISLAIN    | QUIRION                      |            |                | Entraîneur   |           |   |        |      |
| RENE PIC    | ARD                          |            |                | Entraîneur   |           |   |        |      |
| STEVE LA    | NCIAUX                       |            |                | Entraîneur   |           |   |        |      |

Note très importante : Dans le cas de la LEQ et de la LHDFQ, les joueurs proviennent tous de l'HCR (Hockey Canada Registration). Il est impossible d'ajouter un joueur.

L'alignement qui apparaîtra ainsi que les entraineurs et les joueurs affiliés proviennent tous, sans exception du cahier de l'équipe dans l'HCR. Si un membre ne figure pas dans cette liste ou il figure et il ne devrait pas l'être, veuillez en informer la ligue ainsi que le registraire de votre association ou organisation de hockey mineur.

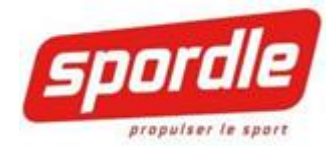

## JOUEURS AFFILIÉS

En cliquant sur le bouton, Joueur+ (provenant de l'HCR) ceux-ci apparaîtront.

| <b>(</b> | RONTALIERS COATICOOK                        | Γ    | Addi | tions possibles           |      |      |      |     | 1    |
|----------|---------------------------------------------|------|------|---------------------------|------|------|------|-----|------|
| Cahie    | r d'équipe Joueur + Signatures A Vérouiller |      | Jo   | ueurs du cahier d'équipes |      |      |      |     |      |
| ##       | Gardiens                                    | Pos. | ##   | Nom                       | Pos. | Res. | 'art | ant | Res. |
| 45       | BLOUIN, LOGANN                              | Garc |      | Albert, Allan             | J.   | 8    | 0    |     |      |
| ##       | Joueurs                                     | Pos. | 45   | BLOUIN, LOGANN            | G    |      | Part | ant | Res. |
| 10       | LETOURNEAU, RAFAEL                          | Jou  | 69   | BOIVIN, KEVIN             | J.   |      |      |     |      |
| 11       | MICHAUD, NELSON                             | Jou  | 10   | Cloose, Lambert           | 1    | 2    | 0    |     |      |
| 12       | OUIMETTE, LOIC                              | Jou  | 38   | DION, DAVE ANDREW         | J    |      |      |     | •    |
| 19       | DESROCHERS, DAPHNEE                         | Jou  |      | GIBSON, LARRY             | G    | 2    | 0    |     |      |
|          |                                             | _    | +    |                           |      |      |      | T   |      |

Sélectionner un joueur à la fois en cliquant sur l'icône + le joueur se déplacera directement dans l'alignement

Joueur +

Une fois le ou les joueurs affiliés ajoutés, cliquez sur OK dans le bas du formulaire

OK

Le ou les joueurs affiliés apparaîtront dans l'alignement.

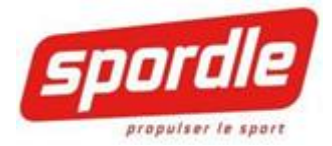

#### RETIRER UN JOUEUR DE L'ALIGNEMENT

Le joueur ne figure pas sur la liste des joueurs ayant participé au match ? Simplement l'enlever du match en cliquant sur le moins.

| - | _ |   |  |
|---|---|---|--|
|   |   | 1 |  |
|   |   |   |  |
|   |   | J |  |

| ## | Joueurs            | Pos.     | Partant | Res |  |
|----|--------------------|----------|---------|-----|--|
| 10 | LETOURNEAU, RAFAEL | Joueur   |         |     |  |
| 11 | MICHAUD, NELSON    | Joueur • |         | D   |  |

Dans le cas de la LEQ ou de la LHFDQ, ne vous souciez pas de la position, du rôle ou du numéro. Les informations provenant de l'HCR seront affichées si applicable.

Une fois l'équipe visiteur mise à jour, veuillez effectuer la même procédure pour l'équipe receveur

#### NUMÉROS DE CHANDAILS

#### Les numéros de chandails proviennent tous de HCR.

- Si vous devez modifier temporairement un numéro:
  - Cliquez sur le numéro à gauche et inscrivez le nouveau numéro
  - Notez bien que ce changement n'est pas reflété dans HCR, le numéro sera changé seulement pour le match présent.
- Pour une modification <u>permanente</u>:
  - Contacter votre organisation de hockey mineur afin que le changement soit fait dans HCR

| 4 | lignements  | Suspensions   | Sommaire   | Infos du match |  |  |
|---|-------------|---------------|------------|----------------|--|--|
|   | A Mille II  | es Atome 1    |            |                |  |  |
|   | Cahier d'éq | uipe Joueur + | Signatures | ▲ Verrouiller  |  |  |
|   | ## Gard     | iens          |            |                |  |  |
|   | 27 Vigne    | ault, Justin  |            |                |  |  |
|   | 41 Trem     | blay, Félix   |            |                |  |  |
|   | ## Joue     | urs           |            |                |  |  |
|   | 23 Dion,    | Louis-David   |            |                |  |  |
|   | 56 Tetre    | ault, Ziad    |            |                |  |  |
|   | 57 Noel,    | Alexandre     |            |                |  |  |

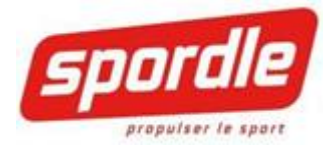

#### AVIS DE SUSPENSION

Lorsque vous ouvrez le match, il est possible que des joueurs soient suspendus pour le match. Le système vous affichera un icone rouge le ou les joueurs en question. Il est important de les enlever de l'alignement en effectuant le même procédé que lors du retrait d'un joueur de l'alignement.

| 44 | QUIRION, ALEC           | Joueur • | ] |  |  |
|----|-------------------------|----------|---|--|--|
| 59 | MADORE, CARL-OLIVIER    | Joueur 🔻 |   |  |  |
| 66 | PICARD, JOSHUA Suspendu | Joueur • | ] |  |  |
| 69 | BOIVIN, KEVIN           | Joueur 🔻 |   |  |  |

Automatiquement, en retirant le joueur du match, un match de suspension sera purgé dans le système.

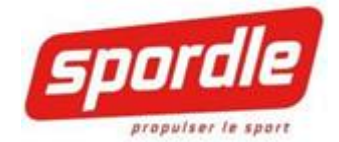

## ENTRER LA FEUILLE DE MATCH

Une fois les deux alignements à jour, vous pouvez débuter l'entrée de la feuille de match.

#### DÉBUTER LE MATCH

Pour débuter le match, vous n'avez qu'à cliquer sur Ouvrir le match

| Match #2375, 19 septembre 2016, Sherbrooke, Eugène-Lalonde, HOCKEY QUÉBEC 16-17, PEE-WEE |                                                  | Statut: À venir Ouvrir le match 🖋 Feulle de match 🗎 |
|------------------------------------------------------------------------------------------|--------------------------------------------------|-----------------------------------------------------|
| FRONTALLERS COATICOOK                                                                    | Pir <b>11</b>                                    | O CLUB PISCINE 2                                    |
| Alignements Suspensions Sommaire Infos du match Commentaires                             |                                                  |                                                     |
| FRONTALIERS COATICOOK                                                                    | CLUB PISCINE 2                                   |                                                     |
| Cahier d'équipe Joueur + Signatures A Vérouiller                                         | Cahier d'équipe Joueur + Signatures A Vérouiller |                                                     |

Deux choix d'entrées de feuille de match :

| Ouvrir le match                                                                                                    | ×          |
|----------------------------------------------------------------------------------------------------|------------|
| <ul> <li>En différé (Entrée de résultats une fois le match terminé)</li> <li>En direct (Entrée de résultats en direct)</li> </ul> |            |
|                                                                                                    | Annuler OK |

- En différé = Pour les organisations qui entrent les résultats après le match, sélectionnez différé.
- En direct = Si vous entrez le match en temps réel (Live) dans la boîte de marqueur.

Note : Assurez vous de sélectionner le gardien partant pour les statistiques de gardiens.

| ATTENTION                           | 11                     |                                                       |
|-------------------------------------|------------------------|-------------------------------------------------------|
| Veuillez sélectio<br>comptabilisées | onner les gardiens par | rtants pour ce match afin que les statistiques soient |
|                                     |                        |                                                       |

Ajouter les périodes : vous devez ajouter les 3 périodes

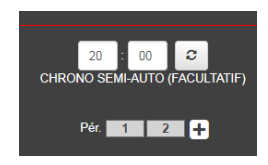

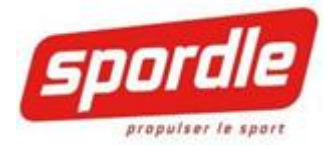

#### ASTUCE POUR ENTRER UNE FEUILLE DE MATCH EN DIFFÉRÉE

Descendez de haut en bas la feuille de match

- Entrez tous les buts du côté visiteur
- Entrez toutes les pénalités du côté visiteur
- Entrez tous les buts du côté receveur
- Entrez toutes les pénalités du côté receveur
- Ajuster ensuite les lancers par période au besoin
- Effectuer les changements de gardien (par temps)

## **INSCRIRE UN BUT**

Pour inscrire un but, cliquez sur le bouton Buts !

Voici un exemple avec un match.

| Alignem | Alignements Buts Pénalités Gardiens Suspensions Sommaire Infos du match Stats avancées Commentaires |           |         |      |  |                                                  |         |   |         |      |  |  |
|---------|----------------------------------------------------------------------------------------------------|-----------|---------|------|--|--------------------------------------------------|---------|---|---------|------|--|--|
|         | FRONTALIERS COATICOOK                                                                               |           |         |      |  | CLUB PISCINE 2                                   |         |   |         |      |  |  |
| Cahi    | er d'équipe Joueur 🕇 Signatures 🖨 Vérouiller                                                        |           |         |      |  | Cahier d'équipe Joueur + Signatures 🔒 Vérouiller |         |   |         |      |  |  |
| ##      | Gardiens                                                                                            | Pos.      | Partant | Res. |  | ## Gardiens                                      | Pos.    |   | Partant | Res. |  |  |
| 45      | BLOUIN, LOGANN                                                                                      | Gardien • | 0       |      |  | 38 FORTIER, VINCENT                              | Gardien | • | 0       |      |  |  |
| ##      | Joueurs                                                                                             | Pos.      | Partant | Res. |  | ## Joueurs                                       | Pos.    |   | Partant | Res. |  |  |
| 10      | LETOURNEAU, RAFAEL                                                                                  | Joueur 🔻  |         |      |  | 04 LAROSE, JUBEI FELIX                           | Joueur  | • |         |      |  |  |
| 11      | MICHAUD, NELSON                                                                                     | Joueur 🔻  |         |      |  | 06 ROY, THOMAS                                   | Joueur  |   |         |      |  |  |
| 12      | OUIMETTE, LOIC                                                                                      | Joueur •  |         |      |  | 08 TALBOT, RENAUD                                | Joueur  | * |         |      |  |  |
| 19      | DESROCHERS, DAPHNEE                                                                                 | Joueur 🔻  |         |      |  | 10 PINARD, BENJAMIN                              | Joueur  | • |         |      |  |  |
| 24      | SIMARD, MATHIS                                                                                      | Joueur 🔻  |         |      |  | 14 SIMONEAU, ANTOINE                             | Joueur  | • |         |      |  |  |
| 38      | DION, DAVE ANDREW                                                                                   | Joueur 🔻  |         |      |  | 20 GAGNON, EMILE                                 | Joueur  |   |         | 0    |  |  |
| 44      | QUIRION, ALEC                                                                                       | Joueur 🔻  |         |      |  | 22 BOISVERT, ANTHONY                             | Joueur  | ٣ |         |      |  |  |
| 59      | MADORE, CARL-OLIVIER                                                                                | Joueur 🔻  |         |      |  | 26 BILODEAU, CODY                                | Joueur  |   |         | 0    |  |  |
| 69      | BOIVIN, KEVIN                                                                                       | Joueur 🔻  |         |      |  | 28 FORTIER, NATHANIEL                            | Joueur  | • |         |      |  |  |
| 77      | LAVOIE, DANIK                                                                                       | Joueur 🔻  |         |      |  | 32 MATHIEU, FÉLIX                                | Joueur  | • |         | 0    |  |  |
| 87      | TREMBLAY, GABRIEL                                                                                   | Joueur    |         |      |  | 34 MAURICE, ANTHONY                              | Joueur  | • |         |      |  |  |
| 88      | HUARD, ANTHONY                                                                                      | Joueur v  | 0       |      |  | 40 GOUPIL, ALEXIS                                | Joueur  | * |         | 0    |  |  |

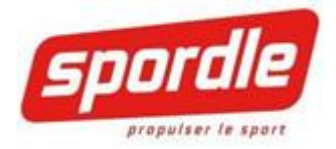

## ENTRÉES DES BUTS ET PASSES

Mettre le numéro des joueurs Buts = Buteur Passe = Assistant Période et Temps

| Alignements | Buts Pénalités    | Gardiens | Suspen  | sions  | Som     | naire | Infos du mate | tch | Stats avancées | s Commenta | ires |    |                |       |      |       |      |       |       |     |   |
|-------------|-------------------|----------|---------|--------|---------|-------|---------------|-----|----------------|------------|------|----|----------------|-------|------|-------|------|-------|-------|-----|---|
|             | TALIERS COATICOOK |          |         |        |         |       |               |     |                |            |      |    | CLUB PISCINE 2 |       |      |       |      |       |       |     |   |
| •           |                   | E        | But Pas | se Pas | se Pér. | Temps | Extra         |     |                |            |      | -  |                | But F | asse | Passe | Pér. | Temps | Extra |     |   |
| 10 LETO     | URNEAU, R         |          | 88 24   | 99     | 1       | 12:50 | , P           |     |                |            |      | 04 | LAROSE, J      | 8     | 10   | 14    | 2    | 09:56 |       |     |   |
| 11 MICH/    | AUD, N            |          |         |        |         |       |               |     |                |            |      | 06 | ROY, T         |       |      |       |      |       |       |     |   |
| 12 OUIM     | ette, l           |          | 19 38   | 3 77   | 2       | 00:30 | · H           |     |                |            |      | 80 | TALBOT, R      | 55    | 22   | 20    | 3    | 10:12 |       | ' 🗎 | × |
| 19 DESR     | OCHERS, D         |          |         |        | i –     |       |               |     |                |            |      | 10 | PINARD, B      |       |      |       |      |       | -     |     |   |
| 24 SIMAF    | RD, M             |          | 99 95   | 9 99   |         | 00:00 |               |     |                |            |      | 14 | SIMONEAU, A    |       |      |       |      |       |       |     |   |
| 38 DION,    | D                 |          |         |        |         |       |               |     |                |            |      | 20 | GAGNON, E      |       |      |       |      |       |       |     |   |
| 44 QUIRI    | ION, A            |          |         |        |         |       |               |     |                |            |      | 22 | BOISVERT, A    |       |      |       |      |       |       |     |   |
| 45 BLOU     | IN, L             |          |         |        |         |       |               |     |                |            |      | 26 | BILODEAU, C    |       |      |       |      |       |       |     |   |
| 59 MADO     | RE, C             |          |         |        |         |       |               |     |                |            |      | 28 | FORTIER, N     |       |      |       |      |       |       |     |   |
| 69 BOIVI    | N, K              |          |         |        |         |       |               |     |                |            |      | 32 | MATHIEU, F     |       |      |       |      |       |       |     |   |
| 77 LAVOI    | IE, D             |          |         |        |         |       |               |     |                |            |      | 34 | MAURICE, A     |       |      |       |      |       |       |     |   |
| 87 TREM     | IBLAY, G          |          |         |        |         |       |               |     |                |            |      | 38 | FORTIER, V     |       |      |       |      |       |       |     |   |
| 88 HUAR     | D, A              |          |         |        |         |       |               |     |                |            |      | 40 | GOUPIL, A      |       |      |       |      |       |       |     |   |

Une fois les données entrées cliquez sur la <u>disquette pour sauvegarder</u>. Notez que vous pouvez entrer plusieurs buts dans la même fenêtre. Une fois le but enregistré tout simplement changé d'onglet pour les autres statistiques.

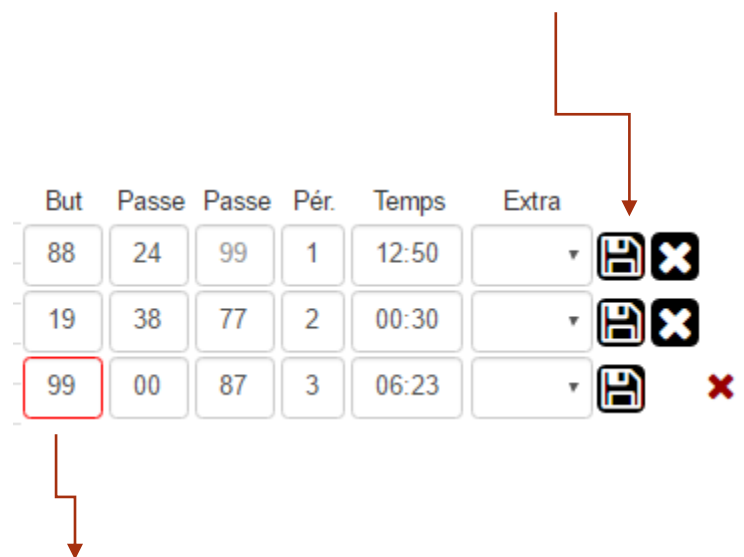

Indique que le numéro du joueur n'est pas valide

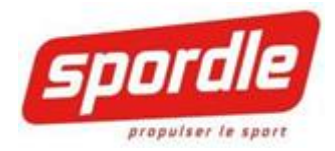

#### BUTS EN TIR DE BARRAGE

Buts en tir de barrage

Première étape :

• Dans la section « Période », sélectionnez « + », pour ajouter la quatrième période

1

| = spordleg                                                                                                    |                                                  | Sylvain Mon PSP Déconnexion Français •                                      |
|----------------------------------------------------------------------------------------------------|--------------------------------------------------|-----------------------------------------------------------------------------|
| Démo PublicationSport Hockey > Toutes les régions > Toutes les organisations > FORMATION H.Q. > SAISON 2016-2017 |                                                  |                                                                             |
| Match #2375                                                                                                    | \$                                               | Statut: En différé Compièter le match • Feulle de match • < Liste de matchs |
|                                                                                                    | <u>2 3 4T8 +</u>                                 | 0                                                                           |
| FRONTALIER'S CUATICUUK                                                                                           |                                                  | CLUB FISCINE 2                                                              |
| Alignements Buts Pénalités Gardiens Suspensions Sommaire Infos du match Stats avancées Tirs de barrage           | Commentaires                                     |                                                                             |
| FRONTALIERS COATICOOK                                                                                            | CLUB PISCINE 2                                   |                                                                             |
| Cahier d'équipe Joueur + Signatures A Verrouiller                                                                | Cahier d'équipe Joueur + Signatures Averrouiller |                                                                             |
|                                                                                                    |                                                  |                                                                             |

Deuxième étape :

- Dans la boîte ci-dessous, sélectionner « Tirs de barrage »
- Sélectionnez « OK »

| Nouvelle période | ,       | ×  |  |
|------------------|---------|----|--|
| Tirs de barrage  | ¥       | •  |  |
|                  | Annuler | ОК |  |

Troisième étape :

- Choisir le joueur avec la liste déroulante
- Si le joueur compte un but, cliquez sur la boîte à droite du nom. Un crochet s'ajoutera dans la boîte

| 0                                               | Pir 1 2 3 116 +                                                     | 0 🏠            |
|-------------------------------------------------|---------------------------------------------------------------------|----------------|
| FRONTALIERS COATICOOK                           |                                                                     | CLUB PISCINE 2 |
| Alignements Buts Pénalités Gardiens Suspensions | Sommaire Infos du match Stats avancées Tirs de barrage Commentaires |                |
| FRONTALIERS COATICOOK                           | 1 CLUB PISCINE 2                                                    | 2              |
| #44 QUIRION, ALEC                               | • 🐼 #26 BILODEAU, CODY                                              | · •            |
| #66 PICARD, JOSHUA                              | #40 GOUPIL, ALEXIS                                                  | •              |
|                                                 |                                                                     | •              |
|                                                 |                                                                     |                |
|                                                 |                                                                     | Page   16      |

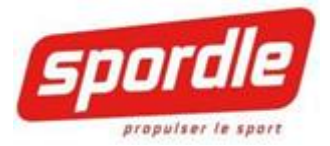

## EXTRAS INFORMATION BUTS ET PASSES

Sélectionner le buteur et assistant (s) dans les menus déroulants, ensuite, la période et le temps. Pour les ligues entrant les types, sélectionnez le type de but. Notez que la LEQ ne tient pas compte des BAN – BDN.

\*\*\* Le but en filet désert est important à entrer.

Une fois bien remplie, simplement cliquer sur Sauvegarder et Fermer.

|    | Extra  | Temps | Pér. | Passe | Passe | But |
|----|--------|-------|------|-------|-------|-----|
| B× | •      | 12:50 | 1    | 99    | 24    | 88  |
| B× | •      | 00:30 | 2    | 77    | 38    | 19  |
| B× | F.D. 🔻 | 14:58 | 3    | 99    | 99    | 38  |
| H  | •      | 00:00 | 1    | 99    | 99    | 99  |

| But | Passe | Passe | Pér. | Temps | Extra     |    |
|-----|-------|-------|------|-------|-----------|----|
| 88  | 24    | 99    | 1    | 12:50 | •         | B× |
| 19  | 38    | 77    | 2    | 00:30 | •         | B× |
| 38  | 99    | 99    | 3    | 14:58 | F.D. •    | B× |
| 99  | 99    | 99    | 1    | 00:00 | A.N.      | H  |
|     |       |       |      |       | D.N.      |    |
|     |       |       |      |       | F.U.      |    |
|     |       |       |      |       | L.P.      |    |
|     |       |       |      |       | D.N./F.D. |    |

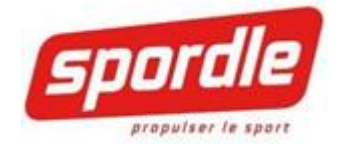

## ENTRER UNE PUNITION

Pour ajouter une pénalité, vous devez cliquer sur le bouton Pénalité

| nements Buts Pénal  | lités 😽 | rdiens S | uspensions Sommaire     | Info | s du mat | h Stats avancées | Commentaires |    |                |    |                             |      |       |              |
|---------------------|---------|----------|-------------------------|------|----------|------------------|--------------|----|----------------|----|-----------------------------|------|-------|--------------|
| FRONTALIERS COATICO | OK      |          |                         |      |          |                  |              |    | CLUB PISCINE 2 |    |                             |      |       |              |
|                     |         | ##       | Code                    | Pér. | Temps    | Banc             |              |    |                | ## | Code                        | Pér. | Temps | Banc         |
| LETOURNEAU, R       |         | 24       | A22/Coup de bâton       | 1    | 12:30    |                  |              | 04 | LAROSE, J      | 22 | F96/Saisir ou geler la rond | 2    | 10:50 | - P <b>r</b> |
| MICHAUD, N          |         |          |                         |      |          |                  |              | 06 | ROY, T         |    |                             | 브    |       | - 💷 🕰        |
| OUIMETTE, L         |         | 87       | A52/Accrocher           | 1    | 14:59    | • 🖹 🗙            |              | 08 | TALBOT, R      | 14 | A48 + A48/Coup à la tête    | 2    | 14:52 | - EX         |
| DESROCHERS, D       |         |          |                         | Ť    | 40.00    |                  |              | 10 | PINARD, B      |    | F20 - D20 / D               | H    | 00.00 |              |
| SIMARD, M           |         | 44       | A25/ Faire double-echec |      | 10:09    |                  |              | 14 | SIMONEAU, A    | 22 | E36 + B36 / Donner u        | 3    | 00:30 |              |
| DION, D             |         | 12       |                         | 1    | 00:00    |                  |              | 20 | GAGNON, E      | 99 |                             | 1    | 00:00 |              |
| QUIRION, A          |         |          |                         |      |          |                  |              | 22 | BOISVERT, A    |    |                             |      |       |              |
| BLOUIN, L           |         |          |                         |      |          |                  |              | 26 | BILODEAU, C    |    |                             |      |       |              |
| MADORE, C           |         |          |                         |      |          |                  |              | 28 | FORTIER, N     |    |                             |      |       |              |
| BOIVIN, K           |         |          |                         |      |          |                  |              | 32 | MATHIEU, F     |    |                             |      |       |              |
| LAVOIE, D           |         |          |                         |      |          |                  |              | 34 | MAURICE, A     |    |                             |      |       |              |
| TREMBLAY, G         |         |          |                         |      |          |                  |              | 38 | FORTIER, V     |    |                             |      |       |              |
| HUARD, A            |         |          |                         |      |          |                  |              | 40 | GOUPIL, A      |    |                             |      |       |              |
| MICHAUD, E          |         |          |                         |      |          |                  |              | E1 | BOISVERT, M    |    |                             |      |       |              |
| LANCIAUX, S         |         |          |                         |      |          |                  |              | E2 | PELLETIER, S   |    |                             |      |       |              |
| QUIRION, G          |         |          |                         |      |          |                  |              | E3 | BILODEAU, C    |    |                             |      |       |              |
| PICARD, R           |         |          |                         |      |          |                  |              | E4 | DEBLOIS, L     |    |                             |      |       |              |

E5 LEMIEUX, E

Plusieurs façons d'entrer les codes de punitions :

- Par numéro de code punition (A22)
- Par texte (trébucher) la liste des codes de punitions avec le mot trébucher
- Automatiquement, le code affichera la description complète de la sanction.
- Si c'est une suspension automatique, le système vous en informera et automatiquement le compte débutera.

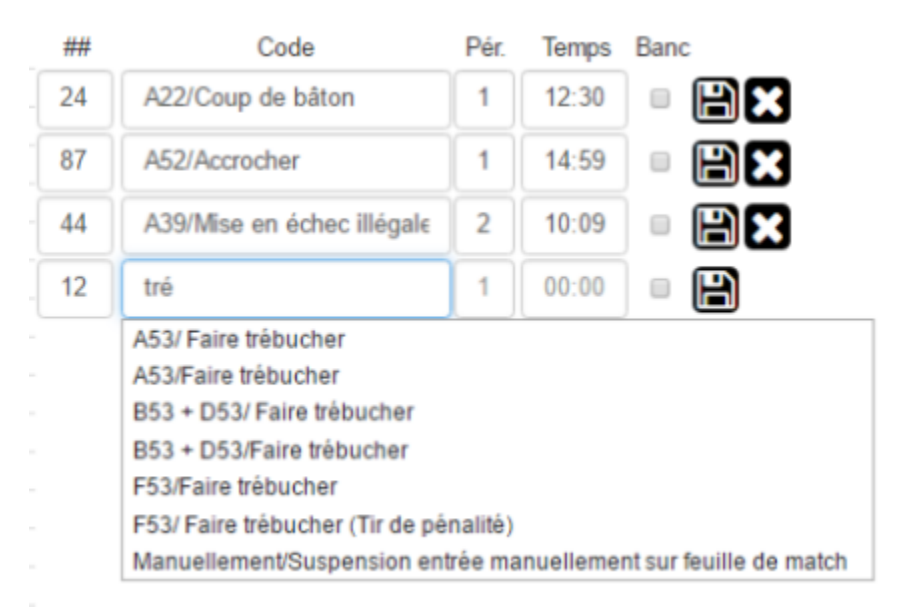

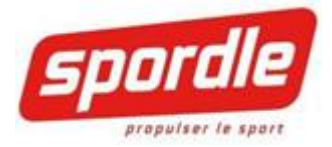

### PUNITIONS MAJEURS ET SUSPENSIONS

#### Entrer des punitions majeures

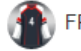

## FRONTALIERS COATICOOK

|    |               |          | ## | Code                         | Pér.     | Temps | Banc |    |
|----|---------------|----------|----|------------------------------|----------|-------|------|----|
| 10 | LETOURNEAU, R |          | 24 | A22/Coup de bâton            | 1        | 12:30 |      | er |
| 11 | MICHAUD, N    |          |    |                              |          |       |      |    |
| 12 | OUIMETTE, L   |          | 87 | A52/Accrocher                | 1        | 14:59 |      | B× |
| 19 | DESROCHERS, D |          | -  |                              | ī        | 10.00 | í _  |    |
| 24 | SIMARD, M     |          | 44 | A39/IVIISE en echec Illegale | <b>_</b> | 10:09 |      |    |
| 38 | DION, D       | <b>`</b> | 77 | E36 + B36/Donner un cour     | 3        | 06:19 |      | BR |
| 44 | QUIRION, A    | 6        |    | ·                            |          |       |      |    |
| 45 | BLOUIN, L     |          | 99 |                              | 1        | 00:00 |      | H  |
| 59 | MADORE, C     |          |    |                              |          |       |      | _  |
| 69 | BOIVIN, K     |          |    |                              |          |       |      |    |
| 77 | LAVOIE, D     |          |    |                              |          |       |      |    |
| 87 | TREMBLAY, G   |          |    |                              |          |       |      |    |
| 88 | HUARD, A      |          |    |                              |          |       |      |    |
| 99 | Cloose, L     |          |    |                              |          |       |      |    |
| E1 | MICHAUD, E    |          |    |                              |          |       |      |    |
| E2 | LANCIAUX, S   |          |    |                              |          |       |      |    |
| E3 | QUIRION, G    |          |    |                              |          |       |      |    |
| E4 | PICARD, R     |          |    |                              |          |       |      |    |
|    |               |          |    |                              |          |       |      |    |

## Suspension automatique

×

Le code de pénalité choisie entraîne une suspension automatique.

\* À noter que vous pouvez voir les suspensions créées dans le match en cours dans une section distincte dans l'onglet suspension.

## ОК

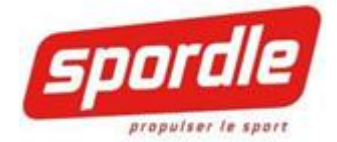

## AJOUTER DES LANCERS ET CHANGER LE GARDIEN

Tout simplement, utilisez les flèches + pour ajouter – pour retirer... En ajoutant un but, automatiquement un lancer sera ajouté donc si vous entrez des matchs en différés, veuillez-vous assurer de rentrer les buts en premier et ensuite, venez ajuster les tirs avant la fermeture du match.

#### Alignements Buts Pénalités Gardiens Suspensions Sommaire Infos du match Stats avancées Commentaires

Alignements Buts Pénalités Gardiens Suspensions Sommaire Infos du match Stats avancées Commentaires

| FRONTALIERS CO. | ATICOOK            |                   |                 | CLUB PISCINE 2 |                    |                   | Sauvegarder     |
|-----------------|--------------------|-------------------|-----------------|----------------|--------------------|-------------------|-----------------|
|                 | LOGANN BLOUIN #45  |                   | Devant le filet |                | VINCENT FORTIER #3 | 8                 | Devant le filet |
| Période         | Lancer(s) reçu(s)  | But(s) accordé(s) | Temps           | Période        | Lancer(s) reçu(s)  | But(s) accordé(s) | Temps           |
| 1               |                    | 0                 | 00 00           | 1              |                    | 0                 | 00 00           |
| 2               |                    | 0                 | 00 00           | 2              |                    | 0                 | 00 : 00         |
| 3               |                    | 0                 | 00 00           | 3              |                    | 0                 | 00 : 00         |
|                 | Lambert Cloose #99 |                   | Devant le filet |                | OLIVIER CODÈRE #36 | 5                 | Devant le filet |
| Période         | Lancer(s) reçu(s)  | But(s) accordé(s) | Temps           | Période        | Lancer(s) reçu(s)  | But(s) accordé(s) | Temps           |
| 1               |                    | 0                 | 00 00           | 1              |                    | 0                 | 00 00           |
| 2               | 00                 | 0                 | 00 00           | 2              |                    | 0                 | 00 00           |
| 3               |                    | 0                 | 00 00           | 3              |                    | 0                 | 00 : 00         |

### CHANGEMENT DE GARDIEN

Étape 1 : Aller dans la rubrique gardien

|         | COATICOOK          |                   |                 | CLUB PISCINE 2 |                   |                   | Sauvegarder     |
|---------|--------------------|-------------------|-----------------|----------------|-------------------|-------------------|-----------------|
|         | LOGANN BLOUIN #4   | 5                 | Devant le fliet |                | VINCENT FORTIER   | #38               | Devant le filet |
| Période | Lancer(s) reçu(s)  | But(s) accordé(s) | Temps           | Période        | Lancer(s) reçu(s) | But(s) accordé(s) | Temps           |
| 1       |                    | 0                 | 00 : 00         | 1              |                   | 0                 | 00 : 00         |
| 2       |                    | 0                 | 00 : 00         | 2              |                   | 0                 | 00 : 00         |
| 3       |                    | 0                 | 00 : 00         | 3              |                   | 0                 | 00 : 00         |
|         | Lambert Cloose #99 |                   | Devant le filet |                | OLIVIER CODÈRE #  | 136               | Devant le fiet  |
| Période | Lancer(s) reçu(s)  | But(s) accordé(s) | Temps           | Période        | Lancer(s) reçu(s) | But(s) accordé(s) | Temps           |
| 1       |                    | 0                 | 00 : 00         | 1              |                   | 0                 | 00 : 00         |
| 2       |                    | 0                 | 00 : 00         | 2              |                   | 0                 | 00 : 00         |
| 3       |                    | 0                 | 00 : 00         | 3              |                   | 0                 | 00 : 00         |

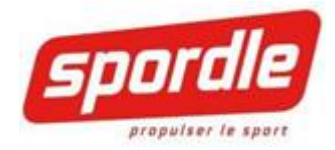

| FRONTALIERS | COATICOOK |         |                    |        |      |         |          |             |  |
|-------------|-----------|---------|--------------------|--------|------|---------|----------|-------------|--|
|             |           | I       | OGANN BLOUIN #4    | 5      |      |         | Deva     | nt le filet |  |
| Période     | Lance     | er(s) r | eçu(s)             | But(s) | acco | ordé(s) | Te       | mps         |  |
| 1           |           | 0       | Ð                  |        | 0    |         | 00       | :00         |  |
| 2           |           | 0       | •                  |        | 0    |         | 00       | : 00        |  |
| 3           |           | 0       | •                  |        | 0    |         | 00       | : 00        |  |
|             |           |         |                    |        |      |         | _        |             |  |
|             |           |         | Lambert Cloose #99 |        |      |         | <br>Deva | nt le filet |  |
| Période     | Lance     | er(s) r | eçu(s)             | But(s) | acco | ordé(s) | Те       | mps         |  |
| 1           |           | 0       | •                  |        | 0    |         | 00       | : 00        |  |
| 2           |           | 0       | •                  |        | 0    |         | 00       | : 00        |  |
| 3           |           | 0       | 0                  |        | 0    |         | 00       | : 00        |  |

# Étape 2 · Sélectionner le houton **Devant le filet** de l'équipe en question

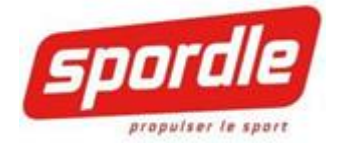

## FIN DE MATCH

Entrer l'heure de début et l'heure de fin de match sous l'onglet Info du match. Entrer le « Temps restant » si il y a lieux. Ces informations seront visibles sur la feuille de match

| Alignements        | Suspensions                | Sommaire         | Infos du match       | Commentaires | Officiels |         |
|--------------------|----------------------------|------------------|----------------------|--------------|-----------|---------|
| INFO               | RMATION                    | IS               |                      |              |           |         |
| <b>m</b>           | 4 mars 2018, 15:30         |                  |                      |              |           |         |
| ۰                  | Saint-Laurent, Aréna       | Ronald-Caron     |                      |              |           |         |
| •                  | RSEQ-Féminin - Coll        | égial Féminin D1 |                      |              |           |         |
| 80                 | Lynx du Cégep Édou         | ard-Montpetit @  | Patriotes du Cégep d | e St-Laurent |           |         |
| œ .                | Statut: À venir            |                  |                      |              |           |         |
| INFO<br>Heure de d | RMATION<br><sup>ébut</sup> | HH:MM            | ITIONELS             |              |           | ÉTOILES |
| Temps rest         | ant                        | MM:SS            |                      |              |           |         |
|                    |                            | [Sau             | vegarder]            |              |           |         |

Étape 1 : Cliquer sur « Compléter le match » pour terminer le match

| Démo PublicationSport Hockey > Toutes les régions > Toutes les organisations > FORMATION H.C | 0. > SAISON 2016-2017 |                    |
|----------------------------------------------------------------------------------------------|-----------------------|--------------------|
| Match #2375, 19 septembre 2016, Sherbrooke, Eugène-Lalonde, HOCKEY QUÉBEC 16-17, PEE-WEE     |                       | Statut. En différé |
| 1                                                                                            | Pir 1 2 3 🕂           | 2 🚹                |
| FRONTALIERS COATICOOK                                                                        |                       | CLUB PISCINE 2     |

Étape 2 : Valider la feuille de match officielle si elle est bien remplie. En cliquant sur générer la **Feuille de match**, un PDF sera généré.

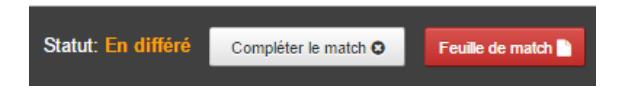

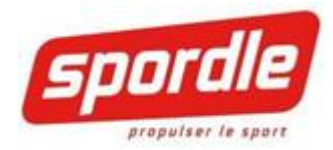

|       | (          | END | ROIT - <i>LO</i> | CATION        | Centre l        | Récréat       | if Edo | uard-Ri       | vet        | VILLE -          | TOWN         |                        |             | Mont      | réal-Est      |        |        | DATE     |         | 21 aoû           | 16      | DIV      | ISION                 |               | LHJQ    |           | CLAS          | SE - ala | <i>ss</i> | N° M/         | тсн- с  | GAME N° | P-3                | LE      | UE<br>IGUE          |           |                  | LHJ   | Q               |                         |
|-------|------------|-----|------------------|---------------|-----------------|---------------|--------|---------------|------------|------------------|--------------|------------------------|-------------|-----------|---------------|--------|--------|----------|---------|------------------|---------|----------|-----------------------|---------------|---------|-----------|---------------|----------|-----------|---------------|---------|---------|--------------------|---------|---------------------|-----------|------------------|-------|-----------------|-------------------------|
|       | ect        | M   | EMBRES           | SUSPEND       | IUS - <i>SU</i> | SPEND         | ed mei | MBERS         | 1505       | VIS              | S ₩          | M DE L'ÉQU<br>MIS NAME | IPE         | Ν         | IUSTAN        | IGS de | e VA   | UDREUI   | L-DO    | RION             |         |          | om de l'é<br>Eam's na | QUIPE<br>ME   |         | RANG      | ERS           | de MOl   | NTRÉA     | L-EST         |         | L       | OC                 |         | MEMBRE              | s susi    | PENDUS           | - SUS | PENDED          | NEMBERS                 |
|       | Ð.         | N*  |                  | N             | IOM / NAM       | 5             |        | N0.6          | DINES      | POIN             | NTAG         | E - SCOR               | E           | NO.       |               | N      | OMS    | - NAME   | S       |                  | C)      |          | ).                    |               | NOMS    | - NAI     | MES           |          | C.        | A P           | OINTA   | AGE - S | CORE               | N*      |                     |           | NOM              | NAME  |                 | NO. GAMES               |
|       | ğ          |     |                  |               |                 |               |        | _             | _          | BUTS ASS<br>CALS | S. ASS.      | TEMPS                  | PBL<br>PBR  | 32 F      | RANÇO         | IS-DA  | AVID   | CHOUR    | NARI    | 0                | G       | 1        | HUGO                  | VAII          | LANCO   | OURT      |               |          | G         | BUTS<br>ROALS | ASS. AS | SS. TE  | IMPS PE<br>TIME PE | я.<br>я |                     |           |                  |       |                 |                         |
| Į.    |            |     |                  |               |                 |               |        | _             | -          | 9 26             | 5            | 01:22                  | 1           | 35 B      | BOBBY         | ROUS   | SEL    |          |         |                  | G       | 35       | MICH                  | AEL P         | AINON   | E         |               |          | G         | 18            | 81      | 0       | 4:18 1             |         |                     |           |                  |       |                 |                         |
| ERS   |            |     |                  |               |                 |               |        | _             | -1         | 21 3             |              | 09:52                  | 3           | 10 P      | IERRE-        | LUC S  | SANC   | HE       |         |                  |         | 12       | RAPH                  | AEL A         | UBRY    |           |               |          |           | 46            | 13 2    | 20 0    | 5:03 1             |         |                     |           |                  |       |                 |                         |
| N.    |            |     |                  |               |                 |               |        |               | -          | 10 26            | 5            | 19:28                  | 3           | 12 F      | RANCI         | S CAS  | TON    | GUAY     |         |                  |         | 13       | MAXI                  | ME PO         | OTVIN   |           |               |          |           | 46            | 81 1    | 6 1     | 1:23 1             |         |                     |           |                  |       |                 |                         |
|       | A          |     |                  |               | NS - P          | ENALT         | TIES   |               |            |                  |              |                        |             | 14 S      | AMUEI         | . MON  | VETT   | E        |         |                  |         | 16       | 6 ÉRIC                | MART          | EL      |           |               |          |           |               |         |         |                    |         |                     | PUNI      | TIONS            | - PEI |                 |                         |
|       | V          |     | MINEURE          | S - MINOR     | IS              | AUT           | RES-0  | OTHERS        |            |                  |              |                        |             | 16 N      | ARTIN         | PELL   | ETI    | R        | -       | 12               |         | 17       | CHAR                  | LES E         | RIC TU  | RGEO      | N             |          |           |               |         |         |                    |         | AUTRES              | - OTHE    | RS               |       | MINEURES        | - MINORS                |
| ij    |            | N°  | CODE<br>NFRACT.  | TEMPS<br>TIME | PER. Nº<br>PER. | COD     INFRA | CT.    | TEMPS<br>TIME | pêr.<br>Ær |                  |              |                        |             | 18 K      | EVIN F        | tows   | ON     | k        | 77      |                  |         | 18       | CEDR                  | IC GE         | RVAIS   | $\Lambda$ |               |          |           |               |         |         |                    | N°      | CODE<br>INFRACT.    | TEN<br>TR | 1PS 1的<br>化E 199 | N°    | CODE<br>NFRACT. | TEMPS PER.<br>TIME PER. |
| ébe   |            | 45  | A26              | 01:18         | 3 43            | 3 B2          |        | 12:34         | 3          |                  |              |                        |             | 19 X      | AVIER         | LECO   | OURT   | ois <    | Ы       | 20               |         | 20       | GABR                  | IEL M         | EUNIE   | R         |               |          |           |               |         |         |                    | 81      | <b>B</b> 2          | 12:       | 34 3             | 24    | A22             | 02:23 1                 |
| ð     |            |     |                  |               | 43              | 3 D.          | 2      | 12:34         | 3          |                  |              |                        |             | 21 A      | LEX T         | ACIAN  | NI     | 2        | $\prec$ | $\sim$           |         | 21       | JOEL                  | GIGUI         | ÈRE     |           |               |          |           |               |         |         |                    | 81      | D2                  | 12:       | 34 3             | 21    | A53             | 02:44 1                 |
|       | s          |     |                  |               |                 |               |        |               |            |                  |              |                        |             | 24 A      | LEXAN         | IDRE I | LEBI   | LANC     | 5       |                  |         | 24       | OLIV                  | ER DI         | JCHAR   | ME        |               |          |           |               |         |         |                    |         |                     |           |                  | 24    | A22             | 09:43 1                 |
|       | uen s      |     |                  |               |                 |               |        |               | Ц          |                  |              |                        |             | 26 J.     | EAN-SE        | BAST   | TEN    | CYR      | 24      |                  |         | 25       | ANDF                  | EW E          | MERY-   | VALLE     | EE            |          |           |               |         |         |                    |         |                     |           |                  | 28    | A26             | 03:54 2                 |
|       | esc        |     |                  |               |                 |               |        |               |            |                  |              |                        |             | 28 J      | USTIN         | SAMS   | ON     | C        |         |                  |         | 28       | FABR                  | ICE FI        | EVRE-I  | RENÉ      |               |          |           |               |         |         |                    |         |                     |           |                  | 24    | A22             | 10:14 2                 |
|       | 51         |     |                  |               |                 |               |        |               | Ц          |                  |              |                        |             | 3 N       | <b>AICHAË</b> | L ETH  | HIER   |          |         |                  |         | 3        | IAN-C                 | LIVIE         | R RICH  | ER        | L             |          |           |               |         |         |                    | ⊢       |                     |           |                  | 21    | A47             | 06:00 3                 |
| srts  |            |     |                  |               |                 |               |        |               |            |                  |              |                        |             | 43 N      | NICOLA        | S JON  | ES-G   | AGNÉ     | ۲.      | 5                |         | 4        | CHAR                  | LES N         | IORIN   | -         |               |          |           |               |         |         |                    | 1       |                     |           |                  | 13    | A26             | 19:26 3                 |
| expl  |            |     |                  |               |                 |               |        |               | Ц          |                  |              |                        |             | 45 N      | ICHOL         | AS M/  | AZZO   | DN 🔟     |         | $\bigcirc$       |         | 46       | 5 JONA                | THAN          | CHAM    | PAGN      | E             |          |           | 1             |         |         |                    | 1       |                     |           |                  | 21    | A22             | 20:00 3                 |
| ds    | ~ 1        |     |                  |               |                 |               |        |               | Ц          |                  |              |                        |             | 6 N       | ARC-C         | LIVIE  | ER C   | ARON     |         |                  |         | 5        | KÉVI                  | 4 GOJ         | ÈCHE-   | OLICO     | OEUR          | L        |           |               |         |         |                    | ⊢       |                     |           |                  |       |                 |                         |
|       | <u>9</u> * |     |                  |               |                 |               |        |               | Ц          |                  |              |                        |             | 8 N       | <b>MICHAE</b> | LA.V   | VELE   | NO       |         |                  |         | 55       | NICO                  | LAS S         | ROIS    |           |               |          |           |               |         |         |                    | -       |                     |           |                  |       |                 |                         |
|       | ₹.         |     |                  |               |                 |               |        |               | Ц          | FUSI             | LLADE        | / ЅНООТО               | UT          | 9 s       | AMUEI         | BEA    | UCA    | GE       |         |                  |         | 63       | MARG                  | -ANT          | OINE T  | URCO      | TTE           |          |           | FU            | ISILLA  | DE / SH | οστουτ             | ١.,     |                     |           |                  |       |                 |                         |
| 5     | 3          |     |                  |               |                 |               |        |               | Ш          | G                | BUT<br>DALS  | GOA                    | LS          | $\square$ |               |        |        |          |         |                  |         | 74       | YANN                  | ICK F         | ODRIG   | UE        |               |          |           |               | BUT     | s       | BUT<br>GOALS       |         |                     |           |                  |       |                 |                         |
| B     |            |     |                  |               |                 |               |        |               |            | 1                | 19           | 6                      | _           |           |               |        |        |          |         |                  |         | 81       | CÉDR                  | IC LA         | BELLE   |           |               |          |           | 1             |         | 6       |                    |         |                     |           |                  |       |                 |                         |
|       | â          |     |                  |               |                 |               |        |               | Ш          | 2                | 28           | 7                      | _           | (1)       |               |        |        |          | _       |                  |         |          |                       |               |         |           |               |          |           | 2             |         | - 7-    |                    | ▙       |                     |           |                  |       |                 |                         |
|       | ĩ I        |     |                  |               |                 |               |        |               | Ш          | 3                |              | 8                      | _           | Rouh      | v Rouss       | -1     |        |          |         | ENTRA            | NEUR C  | HEF/     | HEAD COAC             | H<br>CH       | LOUIS   | GIROU     | EAN V<br>UART | VAILL    | ANCOU     | R 3           |         | - 8     |                    | ⊢       |                     |           |                  |       |                 |                         |
|       | ~          |     |                  |               |                 |               |        |               | Ш          | 5                |              | 10                     | _           | ÉRIC      | BOUC          | HARD   | )      |          | PB      | ENTRA<br>ÉPOSÉ À | NEUR AD |          | I ASS. COA            | CH            | IFAN N  | APCI      | HANT          |          |           | - 4           |         | -10     |                    | ⊫       |                     |           |                  |       |                 |                         |
| ¥.    |            |     |                  |               |                 |               |        |               | H          | <u></u>          |              | TOTAL                  |             | Denis     | Delafor       | ntaine | DE     | - PÉDIOD | P       | RÉPOSÉ /         | UX BÅTO | NS/S     | TICKS ATTE            |               | FRANC   | OIS LI    | EBRU          | JN       |           | - VL          | TOT     |         |                    | 4       |                     |           |                  |       |                 |                         |
| B     | ŭ          |     |                  |               |                 |               |        |               | Н          |                  | МР           | LIS                    | B/G         | L/S       | B/G L         | /S B   | B/G    | L/S B/   | 3 L/S   | B/G              | No      | N        | lo B/G                | L/S           | B/G     | L/S E     | B/G           | L/S E    | G L/S     | B BA          | L/S     | MIN     |                    | ⊢       |                     |           | _                |       |                 |                         |
|       | Ô,         |     |                  |               |                 |               |        |               | Н          |                  | 2            | 9 16                   | 0           | 1         |               | 8      | _      | 7        |         |                  | 32      |          | 1                     |               |         | 5         | 2             | 10       | 4         | 2             | 19      | 0       |                    | L       |                     |           | _                |       |                 |                         |
| 5     | 0          |     |                  |               |                 |               |        |               |            | POINTAG          | 3<br>E EINAL | 0 11                   | 3           |           |               |        |        | 0        | 1       | 1 3              | 35      | 3        | 5 1                   | 6             |         | 0         |               |          |           | 1             | 6       | 0       | NTAGE EINA         |         |                     |           |                  |       |                 |                         |
| biton | ۳.         |     | FRAN             | CJEU          | TE              | EMPS D'       | ARRET  | TIME O        | זטו        | ISCO             | ORE          | JUGE DE B              | UT          |           |               | LETTRE | es moi | JLEES)   |         | OFF              | CIELS   | 370      | GE DE LIC             | EST<br>BNES F | hilippe | Pilon     | (PRIN         | TEDLET   | TERS)     |               |         |         | ISCORE             | 112     | MPS D'ARI           | RET/TI    | ME OUT           |       | FRAN            | JEU                     |
| im h  |            |     |                  |               |                 |               |        |               |            |                  |              | JUGE DE B              |             |           |               |        |        |          |         |                  |         | JU       | GE DE LIC             | INES J        | onathar | Boldu     | uc            |          |           |               |         |         |                    | DÉE     | BUT / START         | FI        | I / END          | 1     | -               |                         |
| 2     |            |     | (                | )             | SP              | ECTATE        | URS/S  | PECTATO       | DRS        | /                | 1            | ANNONCE                | UR H        | lugues    | s Tremb       | lay    |        |          |         |                  |         | AR       |                       | (evin l       | Maille  |           |               |          |           |               |         |         | 3                  | 1       | 6:00:00             | 18:       | 10:00            | 1     | (               | )                       |
|       |            |     |                  | -             |                 |               | 227    |               |            |                  |              | CHRONON<br>TIME KEEF   | ÈTRE<br>PER | UR Ke     | ven De        | sormie | ers    |          |         |                  |         | AR<br>RE | BITRE                 | amue          | Bernie  | r-Lam     | у             |          |           |               |         |         | 5                  | 3e<br>3 | PÉRIODE/<br>dPERIOD | TEMPS     | RESTANT/         | 1     |                 | -                       |
|       | (          |     |                  |               |                 |               |        |               |            |                  |              | SCOREKE                | EPER        | Norm      | and Alb       | ert    |        |          |         |                  |         |          | FEREES                | SIGNAT        | TURE    | X         |               |          |           |               |         |         |                    |         | 4                   |           | 1                |       |                 |                         |
|       |            |     |                  |               |                 |               |        |               |            |                  |              |                        |             |           |               |        |        |          |         |                  |         | lao      |                       |               |         |           |               |          |           |               |         |         |                    |         |                     |           |                  |       |                 |                         |

# SUPPORT TECHNIQUE

Toujours ouvrir un billet de support via HUB CLIENT :

Service à la clientèle

.

.